# Optima+ 4 USB Settings in Brain-Trainer

## **Table of Contents**

| 2 |
|---|
| 3 |
| 4 |
| 5 |
| 6 |
| • |

#### REFERENCES – To Link or Not to Link

(L) = use Internal connection
(C) = use Internal connection
A2 with Electro-Cap ear drop clips = use Internal connection
(I) = use No connection
1-channel montages = either Internal connection or No connection will work

#### Indicators under the reference column: L , C, and I

L means Linked : Linked references are linked, when the two references are plugged into the two reference inputs and Internal connection is on so they are averaged to give the same signal for both references.

**C** means Common: Common references are when both actives use the SAME single reference. Common reference uses **Internal connection** on the Optima+. For example, *C3 P3 C (A1)*. Both sites are using A1 as their reference. By connecting, you can plug a single electrode into either reference plug, and it will serve for both channels.

I means Independent: Independent references are NOT linked, when each active electrode is measured in relation to its own reference. A classic example of this C3 C4 I(A1 A2) FRE2C Beta/SMR training: C3 references to A1 and C4 references to A2. Use **No connection** in settings.

If you are using the Electro-Cap ear drop clips for a 1 channel protocol and A2 is the reference then you will need to connect the A2 reference electrode to the Optima in the A- reference port.

#### **HEG LIFE**

- 1. Connect headband to Optima+ and client's head.
- 2. Press on/off button to power on the Optima+
- 3. Open design : HEG
- 4. Select *LIFE game*
- 5. Select **device** for first use. This will be remembered next session.

Settings for nIR HEG will load automatically.

6. Start session

#### **TQ** Assessment

- 1. Open design : **TQ**
- 2. Click on "Neurobit Optima" to open settings
- 3. Click "LOAD" (at bottom left)
- 4. In *Neurobit files* folder choose:
  - a. For electrodes "EEG 4C (L) Linked.nbc"
  - b. For Electro-Cap "Electro-Cap TQ7 Assess.nbc"
- 5. Click: "OPEN"
- 6. Site selection
  - a. Electrodes: Click "CLOSE" and "OK" and plug electrodes at sites T3 T4 C3 C4 into Channel ports A+, B+, C+, D+, ear clips into A-, B- and ground into white VG ground plug on the Optima.
  - b. Electro-Cap: Click "EEG Cap" tab at the top

(Default cap settings: AFz is ground, A1 A2 are references. You can use the long ear clips connected to A- and B- on the Optima+)

- i. Select sites to record. "Cap Enable" box should already be checked.
  - 1. Click "Set1" to enable T3 T4 C3 C4
  - 2. Click "Set2" to enable F3 F4 P3 P4
  - 3. Click "Set3" to enable Fz Pz Cz Oz
  - 4. Click "Set4" to enable F7 F8 T5 T6
  - 5. Click "Set5" to enable Fp1 Fp2 O1 O2
- ii. Click "CLOSE" and "OK" after each step
- 7. Start recordings

| nections  | Set1 |    | ○ Set2 |    | ⊂ Set3 |     | ⊂ Set4 |    | ⊂ Set5 |
|-----------|------|----|--------|----|--------|-----|--------|----|--------|
|           |      |    |        |    |        |     |        |    |        |
| Channel A | None | Cz | F3     | F4 | F7     | Fp1 | Fpz    | Fz | T3     |
| Channel B | None | C3 | Cz     | F4 | F7     | F8  | Fp2    | Pz | T4     |
| Channel C | None | G  | C4     | Cz | 01     | P3  | P4     | T4 | T5     |
| Channel D | None | C4 | 01     | 02 | Oz     | P3  | P4     | T5 | T6     |

### **4 Channel session**

Protocol example: **4C RH Bipolar** C4 Fp2 T3 P4 C(T4)

- 1. Open design: FRE
- 2. Under Design setup select "4 channels"
- 3. Click on "Neurobit Optima" to open settings
- 4. Click "LOAD" (at bottom left)
- **5.** In *Neurobit files* folder choose:
  - a. For electrodes "EEG 4C (L) Linked.nbc" (for linked (L) or common (C) reference)
  - b. For Electro-Cap "Electro-Cap 4C (L) Linked.nbc" (for linked (L) or common (C) reference)
- 6. Click: "OPEN"
- 7. Site selection
  - a. Electrodes: Click "CLOSE" and "OK" and plug electrodes at sites C4 Fp2 T3 P4 into Channels A+, B+, C+, D+ and T4 into A- and ground into white VG ground on the Optima+
  - b. Electro-Cap: Click "EEG Cap" tab at the top

(Default cap settings: AFz is ground, A1 A2 are linked references. Unplug unused ear clips from cap's drop wires, if present, such as when reference is other than the ear.)

- i. Select sites to train. "Cap Enable" box should be checked.
  - 1. Channel A: There is no C4. Leave at NONE- **Use a Quick Insert** into C4 on the cap and A+ on the Optima+
  - 2. Channel B: Click on Fp2
  - 3. Channel C: There is no T3. Leave at NONE- Use a Quick Insert into T3 on the cap and C+ on the Optima+
  - 4. Channel D: Click on P4
- ii. Reference
  - T4 reference: (unplug A1 A2 from cap drop wires if there). Use a Quick Insert electrode into T4 on the cap and channel A- on the Optima+.
  - 2. A 1 A2 references: For protocols using A1 and A2 as references, you can use long *tin* ear clips connected to A- and B- on the Optima+. Alternatively, you can use short ear clips connected to the cap's ear drop wires *for linked*
- references only. iii. Click "CLOSE" and "OK"
- 8. Start session

| Channel A | None | Cz | F3 | F4 | F7 | Fp1 | Fpz | Fz | T3 |
|-----------|------|----|----|----|----|-----|-----|----|----|
| Channel B | None | C3 | Cz | F4 | F7 | F8  | Fp2 | Pz | T4 |
| Channel C | None | C3 | C4 | Cz | 01 | P3  | P4  | T4 | T5 |
| Channel D | None | C4 | 01 | 02 | Oz | P3  | P4  | T5 | T6 |

#### **2 Channel Session**

Protocol example: FRE2C T3 T4 L(A1 A2) or FRE2C Beta SMR C3 C4 I(A1 A2)

- 1. Open design: FRE
- 2. Under Design setup select "2 channels"
- 3. Click on "Neurobit Optima" to open settings
- 4. Click "LOAD" (at bottom left)
- 5. In *Neurobit files* folder choose:
  - a. For electrodes "EEG 2C (L) Linked.nbc" (for linked (L) or common (C) reference) OR "EEG 2C (I) Independent.nbc" (for independent (I) reference);
  - b. For Electro-Cap "Electro-Cap 2C (L) Linked.nbc" (for linked (L) or common (C) reference) OR "Electro-Cap 2C (I) Independent.nbc" (for independent (I) reference).
- 6. Click: "OPEN"
- 7. Site selection
  - a. **Electrodes**: Click "CLOSE" and "OK" and plug electrodes at scalp sites into Channels A+, B+, ear clips into A-, B- and ground into white VG ground plug on the Optima+.
  - b. Electro-Cap: Click "EEG Cap" tab at the top (Default cap settings: AFz is ground, A1 A2 are linked references. Unplug ear clips from cap's drop wires, if there, when not using the ear as reference.)
    - i. Select sites to train. "Cap Enable" box should be checked.
      - 1. Choose placements in Channel A and Channel B.
      - 2. If placements are not in the channel A and B slots use Quick Inserts.
      - 3. Leave Channels C and D at NONE because you are only using 2 channels.
    - ii. Reference

Use long *tin* ear clips connected to A- and B- on the Optima+. Alternatively, you can use short ear clips connected to the cap's ear drop wires *for linked* (*L*) *references only*.

- iii. Click "CLOSE" and "OK"
- 8. Start session

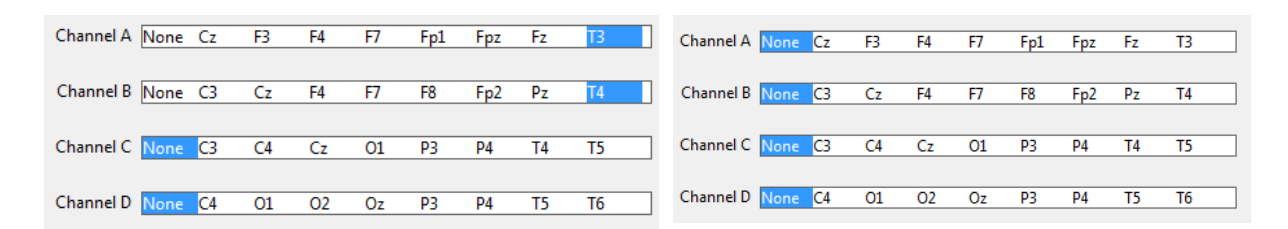

#### **1** Channel session

Protocol example: SMR%1C C3 (C4)

- 1. Open design: SMR
- 2. Click on "Neurobit Optima" to open settings
- 3. Click "LOAD" (at bottom left)
- 4. In *Neurobit files* folder choose:
  - a. For electrodes "EEG 1C.nbc"
  - b. For Electro-Cap "Electro-Cap 1C.nbc"
- 5. Click: "OPEN"
- 6. Site selection
  - a. Electrodes: Click "CLOSE" and "OK" and plug electrode at C3 into A+ and at C4 into
     A- and ground into white VG ground plug on the Optima+.
  - b. Electro-Cap: Click "EEG Cap" tab at the top to select sites.

(Default cap settings: AFz is ground. Ear electrode is not used for C4 reference.

Unplug ear clips from cap's ear drop wires when not using an ear reference.)

- i. Select sites to train. "Cap Enable" box should already be checked.
  - Channel A: There is no C3. Leave at NONE. Use a Quick Insert into C3 on the cap and A+ in Optima+.
  - 2. Leave B , C, D at NONE because you are not using B, C, D
- ii. Reference
  - 1. Use a Quick Insert into C4 on the cap and A- on the Optima+ for reference.
  - 2. Click "CLOSE" and "OK"
  - 3. In protocols using an ear reference, you can use a long *tin* ear clip electrode connected to the ear and to A- on the Optima+.

#### 7. Start session

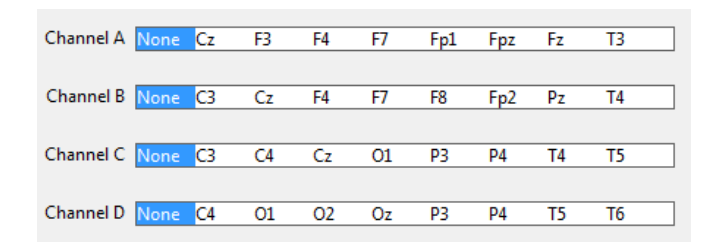